## Web問診のご回答をお願いします

当センターでは、問診回答手続きの簡素化や施設内の滞在時間短縮を目的に <u>紙の問診票を廃止し、Webによる事前問診に変更</u>させていただきました。 ご不便をおかけすることもあるかと存じますが、ご理解の程お願い申し上げます。 (Web入力が困難なお客様は、ご受診当日にスタッフが入力をサポートします。)

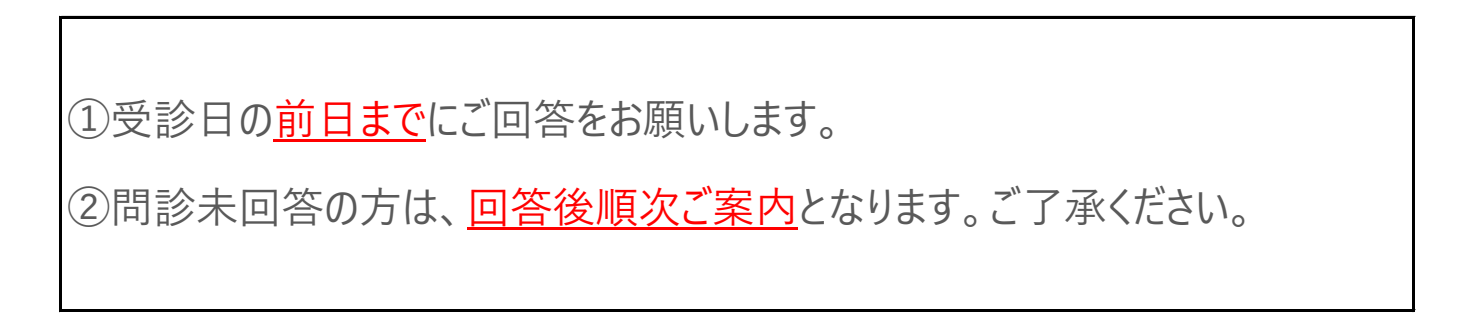

◆ご利用方法

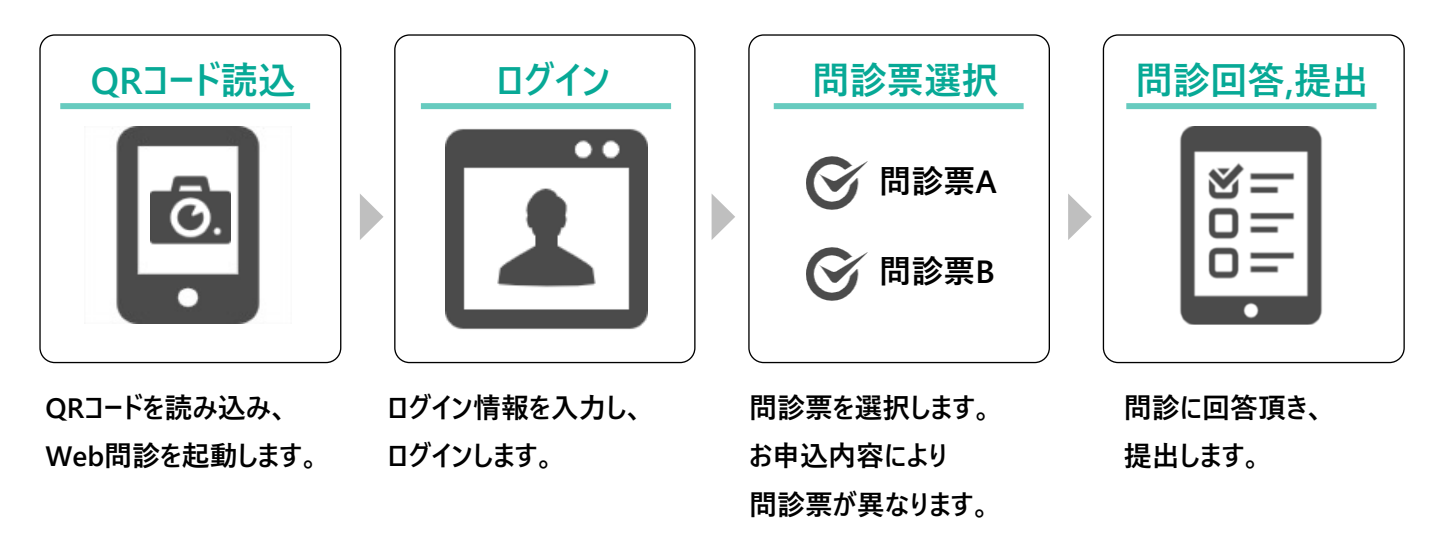

## ◆注意事項

・回答内容は提出することで回答済(提出済)となります。 ・問診票が複数表示される方は、すべての問診票に回答をお願いします。 ・今後のご案内の為にメールアドレスの登録にご協力ください。 ・スマートフォンやパソコンをお持ちでない方、当日受付にてお申し出ください。 ・Web問診の利用規約はサービス画面よりご参照ください。

ご利用方法(画面付き)は裏面にあります。

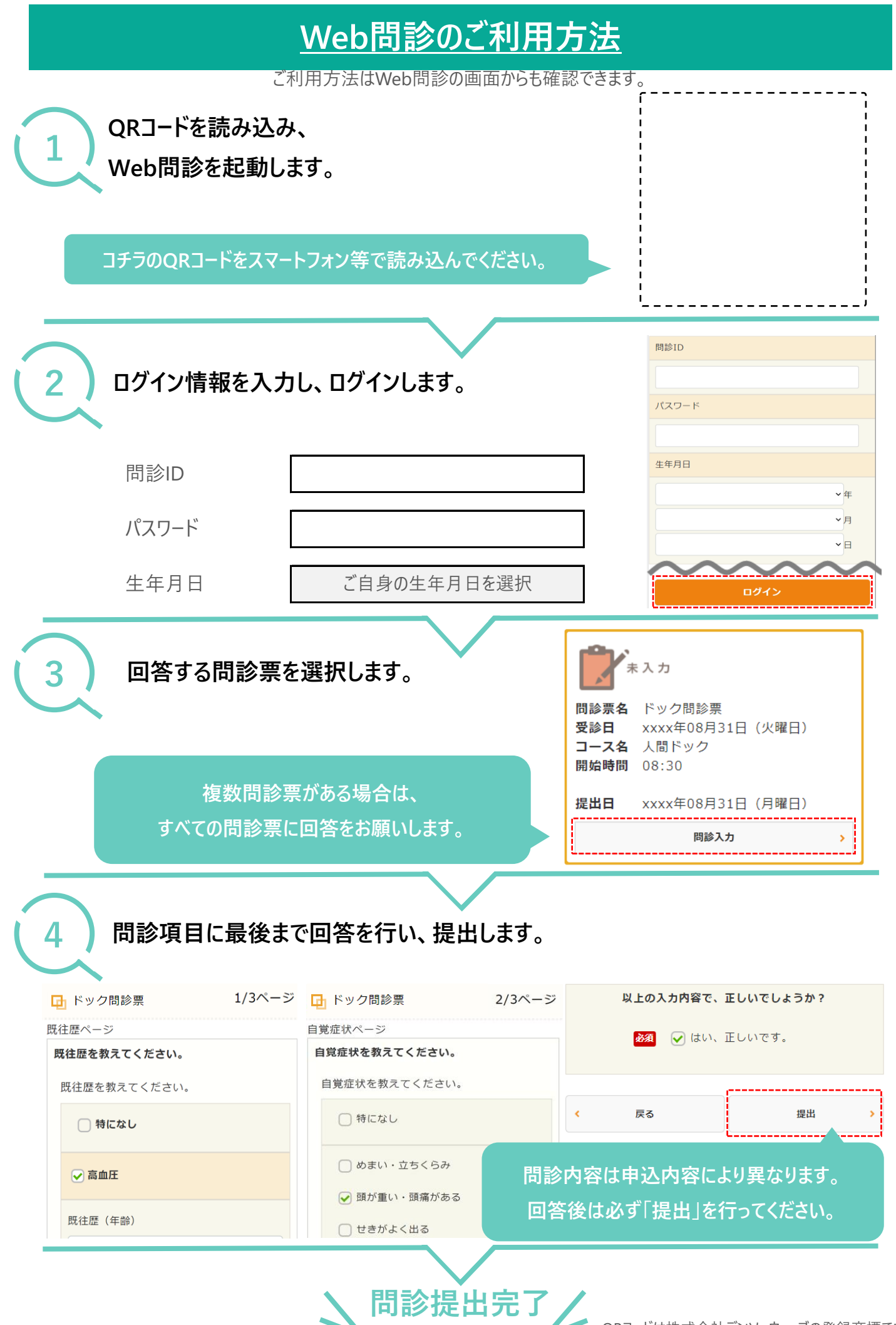

QRコードは株式会社デンソーウェーブの登録商標です